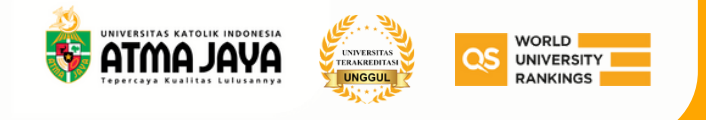

## **Alur Pendaftaran Program**

## Pascasarjana

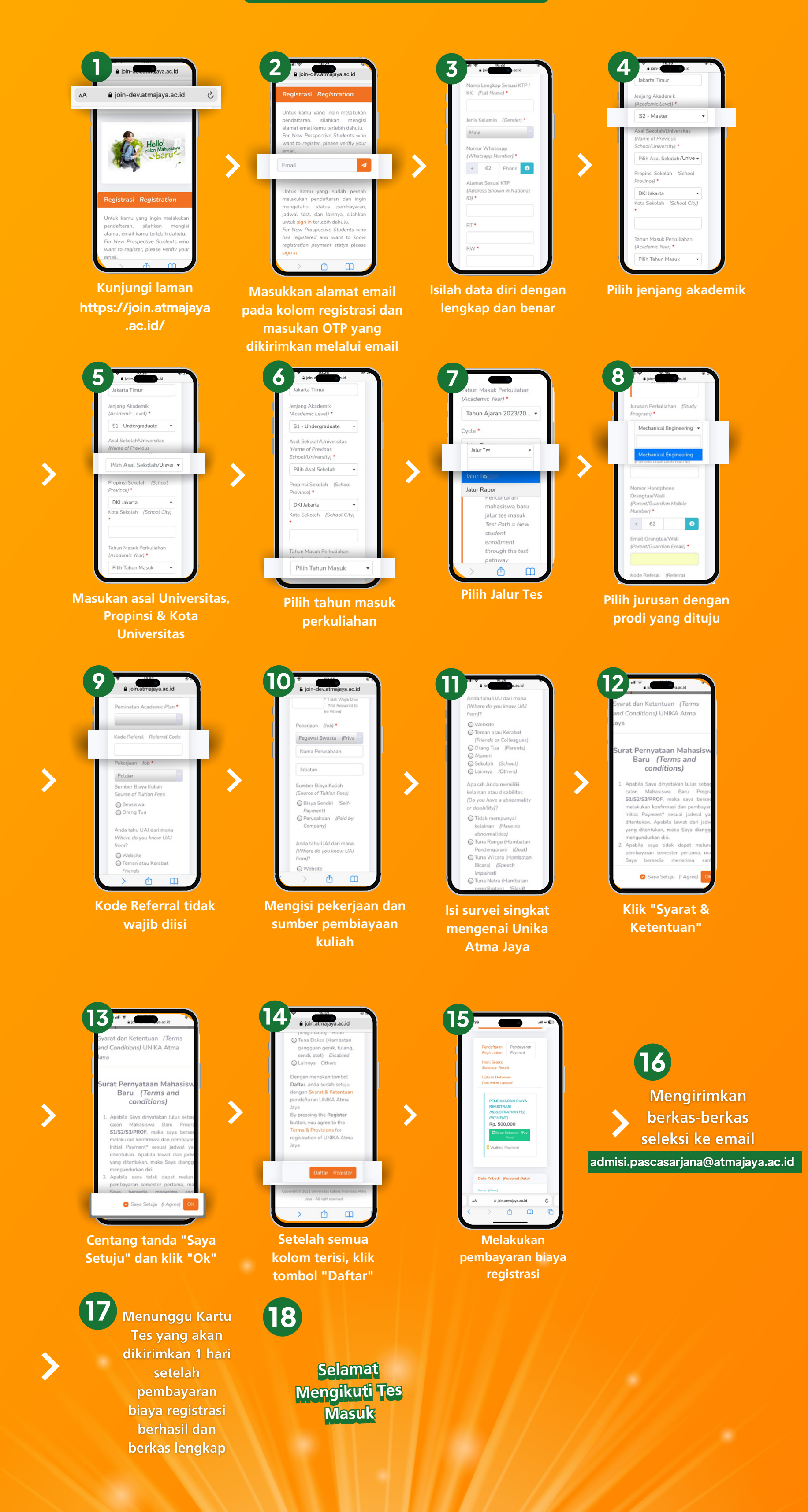

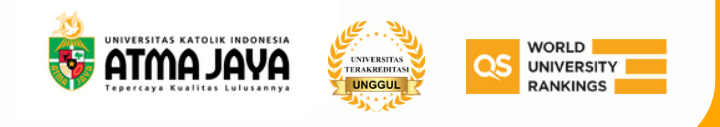

## **Enrollment Guidance Postgraduate Program**

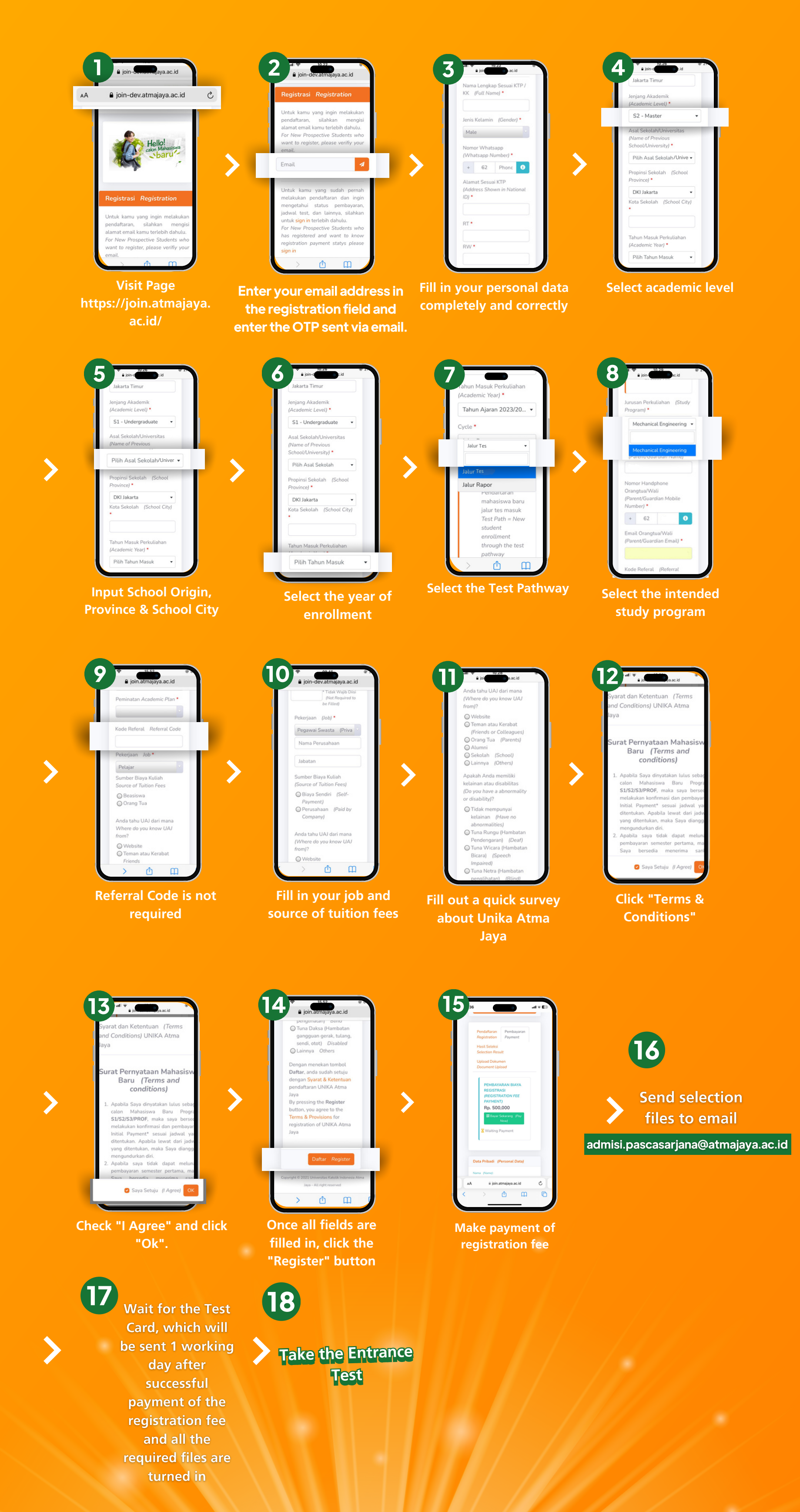